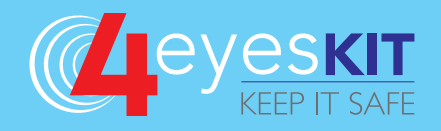

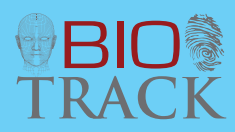

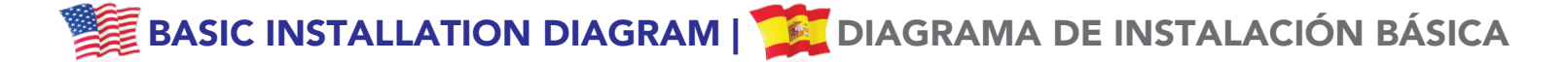

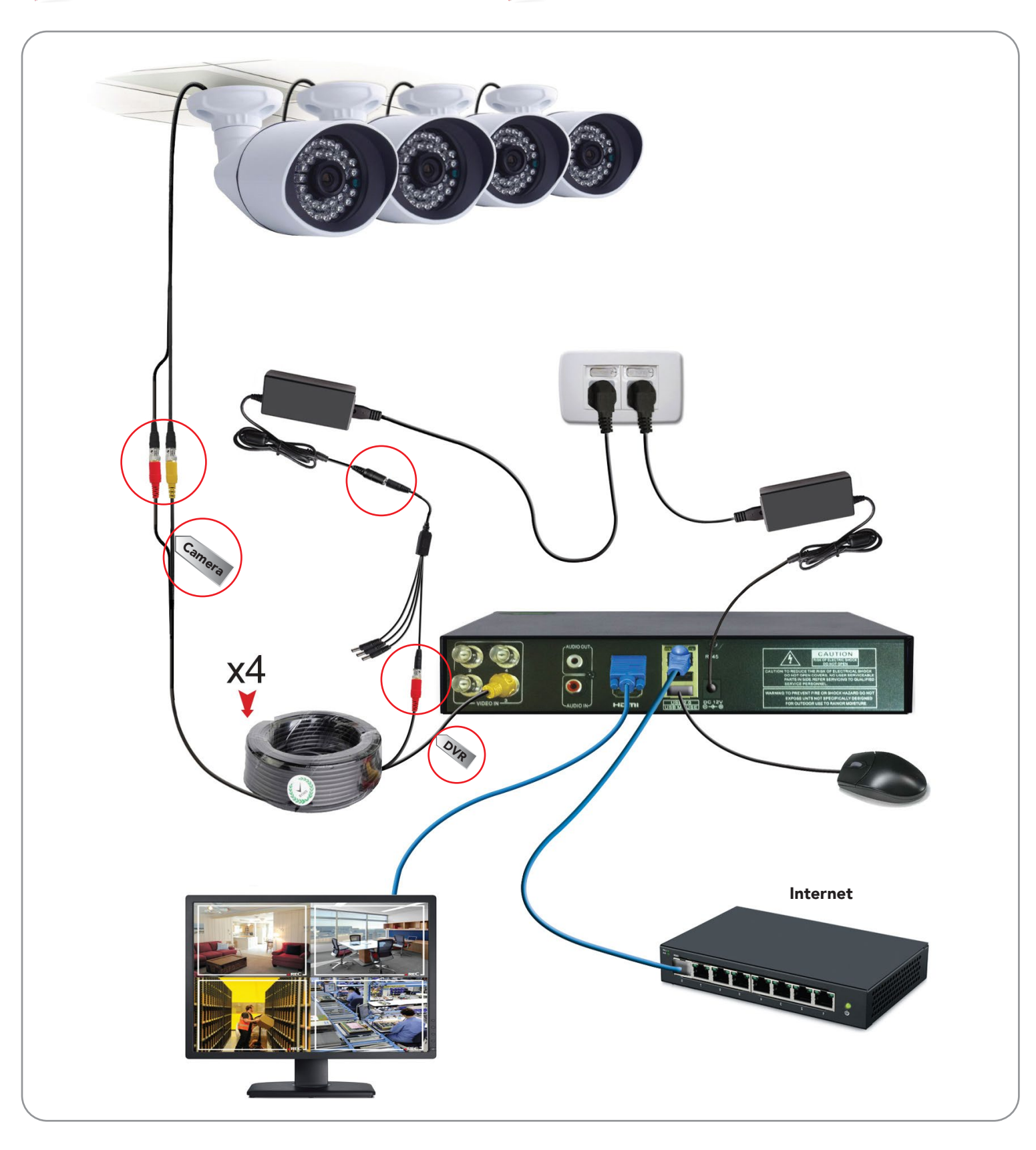

www.BiotrackSoftware.com

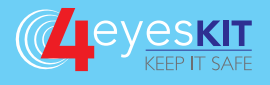

# **INSTRUCTIONS**

- 1. Install the equipment according to the connection diagram on the back page. Note that the kit has a factory-installed hard disk to store the recordings. No need to make any step in this regard.
- 2. Welcome Screen / First use:
  - a) For this time leave the option "Don't display this wizard again" unchecked and press the "Next" button.
  - b) Default user is "admin" and blank password. Press OK.
  - c) Set the date and time parameters. If you want to change the language use the "Language" option. Press the "Next" button. If you changed the language the device will restart.
  - d) If you want to externally monitor cameras (using a mobile device) you must configure the network options in this step. Follow the procedure in the "Configuration for External Monitoring" section below. If you are not going to externally monitor cameras skip this step by pressing the "skip" button and do it later if you want following the steps in "Configuration for External Monitoring" section below.
  - e) Then you will see the codes could read from your mobile device to install the application for external monitoring according to the operating system you use. If you will not use this option skip this step.
  - f) You will now see the code with the device serial number needed to add it in the application for external monitoring to be discussed later. Press the "Next" button.
  - g) Complete the wizard by pressing OK.
- 3. If you later want to repeat this wizard click the right mouse button on the camera view on your screen and select "Guide".
- 4. To view the 4 cameras simultaneously press the right mouse button on your screen and select "View 4".
- 5. If you want to see a single enlarged camera view press the right mouse button on your screen, select "View 1" and the camera to view.
- 6. Other advanced features related to the product can be found in the product user manual located in our website.

### CONFIGURATION FOR EXTERNAL MONITORING

Network configuration in DVR:

- You must connect your DVR to a network with Internet.
- Press the right mouse button on the main view of cameras and select "Main Menu".
- Go to System-Network.
- Check the option "DHCP Enable".
- Restart the device.

### Installing the application on your mobile device:

• Press the right mouse button on the camera view on your screen and select "Guide". Press "Next" several times until you find QR codes depending on the operating system of your mobile device. Install the application on your mobile device reading the appropriate QR (your mobile device must have a tool to read QR codes). You can also manually find this application in its app store under the name "XMEye" which has no cost.

### Adding your DVR to your mobile application:

- Open the XMEye application on your mobile device and press the + button in the upper right corner.
- Type a name for your DVR (eg House).
- In the "Serial Num" field read the code with the serial number of the DVR by pressing the button with  $\ensuremath{\mathsf{QR}}$  code image. To find this code press the right mouse button on the camera view on your screen and select "Guide". Advance to the screen that contains the QR code "SN" (serial number).

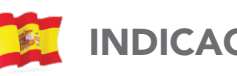

## **INDICACIONES**

- 1. Instale el equipo de acuerdo al diagrama de conexión de la página al dorso. Tome en cuenta que el Kit tiene el disco duro instalado de fábrica para almacenar las grabaciones. No tendrá que realizar ningún paso al respecto.
- 2. Ventana de Bienvenida / Primer uso:
  - a) Si no desea mostrar esta pantalla nuevamente marque la casilla "Don't display this wizard again". Por esta primera vez no marque esta opción y oprima el botón "Next".
  - b) El usuario por defecto es "admin" y la clave queda vacía. Oprima OK.
  - c) Ajuste los parámetros de fecha y hora. Cambie si desea el idioma en "Language" a Español. Oprima el botón "Next". Si cambió el idioma el equipo se reiniciará.
  - d) Si desea monitorear externamente las cámaras (mediante un dispositivo móvil) debe configurar las opciones de red en este paso. Siga el procedimiento indicado en la sección "configuración para monitoreo externo" más adelante. Si no va a monitorear las cámaras externamente omita este paso oprimiendo el botón "omitir" y si a futuro lo desea hacer entonces siga los pasos descritos en la sección "Configuracion para Monitoreo Externo".
  - e) Seguidamente verá los códigos que podrá leer desde su celular para instalar las aplicaciones de monitoreo externo de acuerdo al sistema operativo que use. Si no va a usar esta opción omita este paso.
  - f) Ahora verá el código con la serie del equipo que necesitará para agregarlo en la aplicación de monitoreo externo que veremos más adelante. Oprima el botón "Next".

g) Finalice el asistente oprimiendo OK.

- 3. Si más adelante desea repetir este asistente oprima el botón derecho del mouse sobre la vista de las cámaras en su pantalla y seleccione "guía".
- 4. Si desea ver las 4 cámaras simultáneamente presione el botón derecho del mouse y seleccione "Vista 4".
- 5. Si desea ver una sola cámara ampliada presione el botón derecho del mouse, seleccione "Vista 1" y la cámara que desea ver.
- 6. Para otras funciones avanzadas refiérase al manual del producto que podrá encontrar en nuestra página web.

#### CONFIGURACIÓN PARA MONITOREO EXTERNO

Configuración de los parámetros de red del DVR:

- Conecte el DVR a una red con salida a Internet.
- Oprima el botón derecho del mouse sobre la vista principal de cámaras y seleccione "Menú Principal".
- Vaya a Sistema-> Red.
- Verifique que la opción "DHCP Activo" esté seleccionada. Reinicie el dispositivo.

### Instalación de la Aplicación en su dispositivo móvil:

• Oprima el botón derecho del mouse sobre la vista de las cámaras y seleccione "quía". Oprima "Next" varias veces hasta que encuentre los códigos QR según el sistema operativo de su dispositivo móvil. Instale la aplicación en su dispositivo móvil leyendo el código que corresponda (su dispositivo móvil debe tener una aplicación instalada para lectura de códigos QR). También puede buscar manualmente esta aplicación en su tienda de aplicaciones bajo el nombre "XMEye" la cual no tiene ningún costo.

### Agregar su dispositivo en la aplicación móvil:

- Abra la aplicación XMEye en su dispositivo móvil y oprima el botón + en la esquina superior derecha.
- Digite un nombre para su equipo (ejemplo: Casa).
- En el campo "Serial Num" lea el código con el número de serie del equipo oprimiendo el botón con imagen de código QR. Para encontrar este código oprima el botón derecho del mouse sobre las imágenes de las cámaras y seleccione "guía". Avance hasta la pantalla que contiene el código "SN" (serial number).